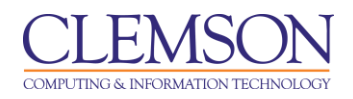

## Reports

Blackboard Learn Grade Center

| Column Statistics and Grade Distribution | 1  |
|------------------------------------------|----|
| Viewing Statistics by Student            | 2  |
| Create a Report                          | 4  |
| View Grade History                       | 8  |
| Download Grade History                   | 10 |

# Column Statistics and Grade Distribution

To view the Column Statistics and Grade Distribution:

1. Click the action link for the selected column.

|                                           |                   |                            |                     |                |                               |                         |                   | • Iace                     | ie Buckley 🔍     | -81 |
|-------------------------------------------|-------------------|----------------------------|---------------------|----------------|-------------------------------|-------------------------|-------------------|----------------------------|------------------|-----|
| CLEMSON                                   |                   |                            |                     |                |                               |                         |                   |                            | io o dono y      |     |
| <u>UNIVERSITY</u>                         |                   |                            |                     |                |                               |                         |                   |                            |                  |     |
| MyCLEmson Courses                         | Workgroups        | Content Collection         | Employees           | Students       | Clemson Resources             | Portal Admin            |                   |                            |                  |     |
| buckle8-nutrition101 buckle8-nutr         | ition101 🖾 Grad   | le Center                  |                     |                |                               | > Quick Colur           | nn Information    | Edit Mod                   | eis: ON 🕅 ?      | i 🖌 |
| (jaan an an an an an an an an an an an an |                   |                            |                     |                |                               | > Grade Atten           | npts              |                            |                  |     |
|                                           |                   |                            |                     |                |                               | > Grade Anon            | iymously          |                            |                  |     |
| * buckle8-nutrition101 *                  | Gra               | ade Center : Fu            | II Grade C          | enter 🛛        |                               | > Assignmen             | t File Download   |                            |                  |     |
| (buckle8-nutrition101)                    | When screen re    | ader mode is on the tabl   | le is static and or | adae may ba an | tarad on the Grade Datails r  | > Assignmen             | n reader          |                            |                  |     |
| Home Page 🛛 📓                             | mode is off, gra  | des can be typed directly  | into the cells on t | he Grade Cente | r page. To enter a grade: cli | > View Grade            | lse the arrow     |                            |                  |     |
| Information 🖬 🛛 📓                         | keys or the tab I | key to navigate through th | > Edit Column       | n Information  |                               |                         |                   |                            |                  |     |
| Content S                                 | Create Colu       | mn Create Calcula          | > Column Sta        | Vork Offline 😒 |                               |                         |                   |                            |                  |     |
| Croups                                    |                   |                            |                     |                | > Set as Exter                | > Set as External Grade |                   |                            |                  |     |
| Tools                                     |                   |                            |                     |                |                               | > Showinide             | lo Oseis          |                            |                  |     |
| Help                                      | Move To           | Top Email 📎                |                     |                |                               | > Clear Attem           | pts for All Users | Layout Position 🛞 Order: 🔒 | Ascending 📎      |     |
| Textbooks                                 | Grade Informati   | on Bar                     |                     |                |                               | > Sort Ascend           | ling<br>          | Last Saved:July 2          | 9, 2013 10:31 AM |     |
|                                           | 🔲 Last Name       | First Name                 | 🖄 🖉 Total           | 🖄 Final E      | xam 🛛 🖾 Group Projec          | 11 > Soft Descer        | naing             | n 🔛 Assignment 2 🖄         |                  |     |
| COURSE MANAGEMENT                         | Trainer01         | Trainer01                  | 257.50              |                | 90.00                         |                         |                   | 80                         |                  |     |
|                                           | Trainer02         | Trainer02                  | 160.00              |                | 90.00                         |                         |                   | 70                         |                  |     |
| * Control Panel                           | Trainer04         | Trainer04                  | 175.00              |                | 90.00                         |                         |                   | 85                         |                  |     |
| Content Collection >>                     | Selected Rows:    | 0                          | •                   |                |                               |                         | III               | •                          |                  |     |
| Fvaluation                                | Move To           | Top Email 📎                |                     |                |                               |                         |                   |                            | Icon Legend      |     |
| Grade Center >                            |                   |                            |                     |                |                               |                         |                   | 5 10 0                     |                  |     |
| Needs Grading                             |                   |                            |                     |                |                               |                         |                   | Edit R                     | ows Displayed    |     |
| Full Grade Center                         |                   |                            |                     |                |                               |                         |                   |                            |                  |     |
| Assignments                               |                   |                            |                     |                |                               |                         |                   |                            |                  |     |
| i cata                                    |                   |                            |                     |                |                               |                         |                   |                            |                  |     |
| Visers and Groups                         |                   |                            |                     |                |                               |                         |                   |                            |                  |     |
| Customization >>                          | hook/do/instructo | r/optorGradoCoptor?cour    | o id= 9/5/9 18/c    | vid-fullGC#    |                               |                         |                   |                            |                  |     |

2. Then select **Column Statistics**.

| CLEMS                                                  |                 |                     |                           |                    |                   |                             |                    |                                     | 💄 Jessie Buckley            | <b>▼</b> -2 |
|--------------------------------------------------------|-----------------|---------------------|---------------------------|--------------------|-------------------|-----------------------------|--------------------|-------------------------------------|-----------------------------|-------------|
| MyCLEmson                                              | Courses         | Workgroups          | Content Collection        | Employees          | Students          | Clemson Resources           | Portal Admin       |                                     |                             |             |
| buckle8-nutrition1                                     | 01 buckle8-nutr | ition101 🔯 Grade    | Center > Column Statis    | lics               |                   |                             |                    |                                     | Edit Mode is: ON            | ]?          |
| buckle8-nutrition     (buckle8-nutrition     Home Page | 101 *<br>101)   | Users who are u     | umn Statistics            | fed in column sta  | tistics. To inclu | de them, select the check b | ox and click Ress. | To view statistics for another colu | imn, select the column name | e           |
| Information 🖩                                          | 8               | and click Go or c   | lick the next or previous | arrows to navigat  | e sequentially.   |                             |                    |                                     |                             |             |
| Content                                                |                 |                     |                           |                    |                   | Column: -Select-            | -                  | So Show Statistics For: Availabl    | e Users only 👻 Refresh      |             |
| Discussions                                            |                 |                     |                           |                    |                   |                             |                    |                                     |                             |             |
| Tools                                                  |                 |                     |                           |                    | Colum             | Group Project 1 (As         | signment) < >      | ] ← (4)                             |                             |             |
| Help                                                   |                 |                     | - 4 - 11 -                |                    |                   |                             |                    |                                     |                             | _ 8         |
| Textbooks                                              | <b>1</b>        | Column D            | etalis                    |                    |                   |                             |                    |                                     |                             |             |
|                                                        |                 | Column              | Gro                       | oup Project 1 (Ass | signment)         |                             |                    |                                     |                             | _           |
| COURSE MANA                                            | GEMENT          | Points Possit       | ble 101                   | )                  |                   |                             |                    |                                     |                             |             |
| * Control Panel                                        |                 | Description         |                           |                    |                   |                             |                    |                                     |                             |             |
| Content Collection                                     | »               |                     |                           |                    | _                 |                             |                    |                                     |                             |             |
| Course Tools                                           |                 | Statistic           | 5                         |                    | Statu             | s Distribution              |                    | Grade Distribution                  |                             |             |
| Evaluation                                             | »               | Count               |                           | 3                  | Null              |                             | 0                  | Greater than 100                    | 0                           | - 8         |
| Grade Center                                           | »               | Minimum Value       |                           | 90.00              | In Progre         | \$\$                        | 0                  | 90 - 100                            | 3                           | - 8         |
| Needs Grading<br>Full Grade Center                     |                 | Maximum Value       | e                         | 90.00              | Needs Gr          | rading                      | 0                  | 80 - 89                             | 0                           | - 8-        |
| Assignments                                            | 3               | Range               |                           | 0                  | Exempt            |                             | 0                  | 70 - 79                             | 0                           | - 8         |
| Tests                                                  |                 | Average             |                           | 90.00              |                   |                             |                    | 60 - 69                             | 0                           |             |
| VUsers and Groups                                      |                 | Median              |                           | 90.00              |                   |                             |                    | 50 - 59                             | 0                           |             |
| Customization                                          | *               | Standard Devia      | ation                     | 0                  |                   |                             |                    | 40 - 49                             | 0                           |             |
| https://bb.clemson.edu,                                | /webapps/grade  | ebook/do/instructor | /viewItemStats?course_id  | l=_84548_1&item]   | d=722970#         |                             |                    | 30 - 39                             | 0                           |             |

- 3. The Column Statistics page is displayed. The Column Statistics page displays numerous statistics for a Grade Item, including average, median, standard deviation, and so on.
- 4. View Column Statistics for a different column by clicking the arrows for **Previous Column** or **Next Column**.
- 5. Alternately, you can select a column name from the **Jump to Column** drop down menu. Then click **Go**.
- 6. Click **OK** to return to the Grade Center.

## **Viewing Statistics by Student**

To view the Statistics by Student:

- 1. Hover your mouse over the First Name, Last Name, Student ID or Username of the student for which you want to view statistics.
- 2. Then click the Action link to view the contextual menu.

3. Click **View User Statistics**.

| CLEMS                                                                                                    |                                                               |                                                                                                    |                                                                    |                                                      |                                                        |                  |                                                                                   | 💄 Jessie Buckle                              | ey ▼          | -21 |
|----------------------------------------------------------------------------------------------------|---------------------------------------------------------------|----------------------------------------------------------------------------------------------------|--------------------------------------------------------------------|------------------------------------------------------|--------------------------------------------------------|------------------|-----------------------------------------------------------------------------------|----------------------------------------------|---------------|-----|
| MyCLEmson Courses                                                                                                    | Workgroups                                                    | Content Collection                                                                                   | Employees                                                          | Students                                             | Clemson Resources                                      | Portal Admin     |                                                                                   |                                              |               |     |
| buckle8-nutrition101 buckle8-nutr                                                                                                    | rition101 💟 Grade                                             | Center > User Statistics                                                                             |                                                                    |                                                      |                                                        |                  |                                                                                   | Edit Mode is: 0                              | ON 💓 ?        | -   |
| buckle8-nutrition101     buckle8-nutrition101     buckle8-nutritio | Statistical informer<br>every Grade Cent<br>then check the bo | r Statistics<br>ation related to student p<br>ter View. To see statistic<br>xx labeled Show statisti | performance and so<br>is for a custom view<br>ics for current view | orted by Categ<br>, set the Curre<br>r <b>only</b> . | ory is available from any<br>ent View of the Grade Cer | Grade Center Vie | default, statistics for the full Grade<br>W. Next, select the desired student, cl | Center are displayed<br>Ick User Statistics, | d from<br>and |     |
| Discussions S<br>Groups S                                                                                                    |                                                               |                                                                                                    |                                                                    |                                                      | User: -Select-                                         | •                | Go Show Statistics For: All View                                                  | /S 💌 Re                                      | fresh         |     |
| Tools 🛛 🖉 <                                                                                                    |                                                               |                                                                                                    |                                                                    | User <b>T</b>                                        | rainer01 Trainer01 (                                   | trainer01) }     | 5                                                                                 |                                              |               |     |
| Help 📓                                                                                                    |                                                               |                                                                                                    |                                                                    |                                                      |                                                        |                  |                                                                                   |                                              |               |     |
|                                                                                                    | Student D                                                     | etails                                                                                               |                                                                    |                                                      |                                                        |                  |                                                                                   |                                              |               |     |
|                                                                                                    | User                                                          | Trai                                                                                                 | iner01 Trainer01 (tr                                               | ainer01)}                                            |                                                        |                  |                                                                                   |                                              |               | 81  |
| COURSE MANAGEMENT                                                                                                    | Student ID                                                    |                                                                                                    |                                                                    |                                                      |                                                        |                  |                                                                                   |                                              |               | 8=  |
| * Control Panel<br>Content Collection                                                                                                    | Contact                                                       | Pho<br>Pho<br>trait                                                                                  | one (Home)<br>one (Work)<br>n01@clemson.edu                        |                                                      |                                                        |                  |                                                                                   |                                              |               |     |
| Course Tools                                                                                                    | Items Comple                                                  | ted 509                                                                                              | 6 (2 of 4)                                                         |                                                      |                                                        |                  |                                                                                   |                                              |               |     |
| Grade Center >>                                                                                                    |                                                               |                                                                                                    |                                                                    |                                                      |                                                        |                  |                                                                                   |                                              |               |     |
| Needs Grading                                                                                                    | Category                                                      | Statistics                                                                                           |                                                                    |                                                      |                                                        |                  |                                                                                   |                                              |               |     |
| Full Grade Center<br>Assignments                                                                                                    | Category                                                      | Av                                                                                                   | erage                                                              | Graded                                               | In Progres                                             | S                | Needs Grading                                                                     | Exempt                                       |               |     |
| Tests                                                                                                    | Test                                                          | 0%                                                                                                   | 5                                                                  | -                                                    | -                                                      |                  | 1                                                                                 | -                                            |               |     |
| V Users and Groups                                                                                                    | Assignment                                                    | t 87.                                                                                                | .50%                                                               | 1                                                    | -                                                      |                  | -                                                                                 | -                                            |               |     |
| Customization »                                                                                                    |                                                               |                                                                                                    |                                                                    |                                                      |                                                        |                  |                                                                                   |                                              |               |     |
| Packages and Utilities                                                                                                    |                                                               |                                                                                                    |                                                                    |                                                      |                                                        |                  |                                                                                   |                                              |               |     |
| × Help                                                                                                    |                                                               |                                                                                                    |                                                                    |                                                      |                                                        |                  |                                                                                   |                                              | _             |     |
|                                                                                                    |                                                               |                                                                                                    |                                                                    |                                                      |                                                        |                  |                                                                                   |                                              | ОК            |     |
|                                                                                                    |                                                               |                                                                                                    |                                                                    |                                                      |                                                        |                  |                                                                                   |                                              |               |     |
|                                                                                                    |                                                               |                                                                                                    |                                                                    |                                                      |                                                        |                  |                                                                                   |                                              |               | -   |

- 4. The Student Statistics page is displayed. The Student Statistics page displays a Student's statistics in the Categories.
- 5. View Student Statistics for a different column by clicking the arrows for **Previous User** or **Next User**.
- 6. Alternately, you can select a Student Name from the **Jump to User** drop down menu. Then click **Go**.

COMPUTING & INFORMATION TECHNOLOGY

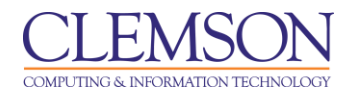

7. Click **OK** to return to the Grade Center.

### **Create a Report**

Faculty can create printable Reports for their Courses and Students. For example a Faculty member can create a Report, like a progress report, that contains all of the grades from a particular marking period for a defined group of Students in a class, such as special-needs students or transfer students. This Report can then be printed, and handed out to each Student, Parent, or Guardian.

Reports can display all or a number of Students, Groups; and Grade Columns or Calculated Columns, a Grading Period, or all of the columns in a Category.

Reports can be customized in a variety of ways, including Report header and footer information. Reports can also include a signature line, date, Course Information, and so on.

Reports print one Student per page.

To create a report:

1. Hover your mouse over the **Reports** action link and select **Create Report**.

|                                                                                                    |                                                      |                                                                                                    |                                                                                         |                                                       |                                     |                                      |                                          |                                                  |                                                | 💄 Jessie                | Buckley                | •       | -21 |
|----------------------------------------------------------------------------------------------------|------------------------------------------------------|----------------------------------------------------------------------------------------------------|-----------------------------------------------------------------------------------------|-------------------------------------------------------|-------------------------------------|--------------------------------------|------------------------------------------|--------------------------------------------------|------------------------------------------------|-------------------------|------------------------|---------|-----|
| MyCLEmson Courses                                                                                                    | Workgroups                                           | Content Collection                                                                                       | Employees                                                                               | Students                                              | Clemson R                           | esources                             | Portal Admin                             |                                                  |                                                |                         |                        |         |     |
| buckle8-nutrition101 buckle8-nut                                                                                                  | rition101 🖾 Gra                                      | de Center                                                                                                |                                                                                         |                                                       |                                     |                                      |                                          |                                                  |                                                | Edit Mode               | is: ON                 | ?       |     |
| buckle8-nutrition101 * (buckle8-nutrition101) Home Page Information Content                                                       | When screen r<br>mode is off, gra<br>keys or the tab | ade Center : Fu<br>eader mode is on the tabl<br>ades can be typed directly<br>key to navigate through th | II Grade Ce<br>e is static, and gra<br>into the cells on th<br>e Grade Center. <u>M</u> | enter S<br>des may be er<br>e Grade Cente<br>ore Help | itered on the G<br>ir page. To ente | rade Details pa<br>er a grade: click | age, accessed by<br>k the cell, type the | y selecting the table ca<br>grade value, and pre | ell for the grade. Wh<br>ss the Enter key to s | en screen<br>submit. U: | reader<br>se the arrow | ,       |     |
| Discussions                                                                                                    | Create Colu                                          | imn Create Calcula                                                                                       | ited Column 💝                                                                           | Manage                                                |                                     | *                                    |                                          |                                                  | Fil                                            | ter W                   | ork Offline            | ×       |     |
| Groups 🛛<br>Tools 🗳                                                                                                    | Move To                                              | o Top Email 📎                                                                                            |                                                                                         |                                                       | Create<br>> View G                  | Report 🔶<br>rade History             |                                          | Sort Columns By:                                 | ayout Position 😸 🤇                             | Order: 🔺                | Ascending              | ×       |     |
| Textbooks 🛛                                                                                                    | Last Name                                            | e 🗵 First Name                                                                                           | Username                                                                                | 🗵 Stude                                               | nt ID 🛛                             | Last Access                          | Availability                             | weighted T                                       | otal 🗵 🍼 Total                                 | ×.                      | 2013 10.337            | <u></u> | E E |
| COURSE MANAGEMENT                                                                                                    | Trainer01                                            | Trainer01                                                                                                | trainer01                                                                               |                                                       |                                     | July 25, 2013                        | Available                                |                                                  | 87.50                                          |                         |                        |         |     |
| * Control Panel<br>Content Collection                                                                                             | Trainer02                                            | Trainer04                                                                                                | trainer02                                                                               |                                                       |                                     | July 25, 2013                        | Available                                |                                                  |                                                |                         |                        |         |     |
| <ul> <li>Course Tools</li> <li>Evaluation</li> </ul>                                                                              | Selected Rows:                                       | 0<br>Top Email 📎                                                                                         | •                                                                                       |                                                       | III                                 |                                      |                                          |                                                  |                                                | Þ                       | Icon Leger             | ıd      |     |
| Evaluation<br>Grade Center »<br>Needs Grading<br>Full Grade Center<br>Assignments<br>Tests<br>Users and Groups<br>Customization s |                                                      |                                                                                                    |                                                                                         |                                                       |                                     |                                      |                                          |                                                  |                                                | Edit Ro                 | ws Display             | вd      |     |

|                                                                                               |                                      |                                                                      |                                             |                                |                                                              |                                            |                                                    |                       | 💄 Jessie Buckley   | <b>▼</b> →2 |
|-----------------------------------------------------------------------------------------------|--------------------------------------|----------------------------------------------------------------------|---------------------------------------------|--------------------------------|--------------------------------------------------------------|--------------------------------------------|----------------------------------------------------|-----------------------|--------------------|-------------|
| MyCLEmson Courses                                                                             | Workgroups                           | Content Collection                                                   | Employees                                   | Students                       | Clemson Resources                                            | Portal Admin                               |                                                    |                       |                    |             |
| buckle8-nutrition101 buckle8-nutr                                                             | rition101 🔯 Grade                    | e Center > Create Reports                                            |                                             |                                |                                                              |                                            |                                                    |                       | Edit Mode is: ON   | ?           |
| buckle8-nutrition101     buckle8-nutrition101)     Home Page                                  | Reports are cus<br>Center, for a spe | ate Reports<br>tomized, printable Repor<br>ecific time frame such as | ts from Grade Cente<br>a marking period, fo | r data desigr<br>r a defined g | ied to be shared with Stude<br>roup of Students, or for a de | ents and Observers<br>efined Category of g | . Reports can be genera<br>rades. <u>More Help</u> | ated for all of the g | rades in the Grade |             |
| Information  Content Discussions Groups                                                       |                                      |                                                                      |                                             |                                |                                                              |                                            |                                                    | Cancel                | Preview Subm       | hit         |
| Tools 🔤 <<br>Help 🛃                                                                           | 1. Head<br>Select who                | der Information<br>atto include in the heade                         | r of each report.                           | _                              |                                                              |                                            |                                                    |                       |                    |             |
| Textbooks 🛛                                                                                   | Repo                                 | rt Name                                                              | Midterm Report                              |                                |                                                              |                                            |                                                    |                       |                    |             |
| COURSE MANAGEMENT                                                                             | Date                                 | tion Name                                                            | July 25, 2013                               |                                |                                                              |                                            |                                                    |                       |                    |             |
| * Control Panel<br>Content Collection                                                         | Cours                                | se Information                                                       | buckle8-nutrition10                         | 1( b                           | -2                                                           |                                            |                                                    |                       |                    | - 8         |
| Course Tools Evaluation Grade Center *                                                        | Name                                 | es of Users by Role                                                  | Instructor                                  |                                |                                                              |                                            |                                                    |                       |                    |             |
| rveeos Grading<br>Full Grade Center<br>Assignments<br>Tests                                   | Custo                                | om Text                                                              | Y                                           |                                |                                                              |                                            |                                                    |                       |                    |             |
| <ul> <li>✓ Users and Groups</li> <li>Customization</li> <li>Packages and Utilities</li> </ul> | ~                                    |                                                                      |                                             |                                |                                                              |                                            |                                                    |                       |                    |             |

- 2. Select which **Header Information** to include in the report.
  - a. Report Name is a required field. Enter a Report Name in the field provided.
  - b. **Date** is the date the report was created. The date will automatically be populated with the current system date and time. This date can be modified.
  - c. Institution Name defaults to MyCLEmson. The Institution Name can be modified.
  - d. **Course Information** the Course ID and Course Name will automatically be populated from the system. The **Course Information** can be modified as necessary.
  - e. **Names of Users by Role** ready only. Option only allows you to select from Instructors and Teaching Assistants.
  - f. Custom Text add any other text that you want to appear in the header in this box.

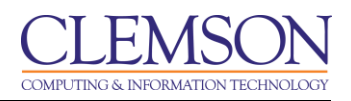

| CLEMS     | <b>e</b> N |                                                                                                    |                                               |                                         |          |                   |              | 💄 Jessie Buckley | ▼ - <u>№</u> |
|-----------|------------|----------------------------------------------------------------------------------------------------|-----------------------------------------------|-----------------------------------------|----------|-------------------|--------------|------------------|--------------|
| MyCLEmson | Courses    | Workgroups                                                                                                    | Content Collection                            | Employees                               | Students | Clemson Resources | Portal Admin |                  |              |
|           |            | 2. Use<br>Create re<br>All U<br>Select<br>Trailing<br>Trailing<br>Select wi<br>V Last<br>User<br>V Studi<br>Last<br>4. Colu | r Information to in<br>Name<br>name<br>Access | ers.<br>• 3<br>clude in the report<br>• | S.       |                   |              |                  |              |

- 3. Select which students to include in the Report.
  - a. All Users includes all Users enrolled in the class.
  - b. **All Users in Group** allows you to select specific Groups of users to include in the report. Control + Click or Shift + Click to select multiple Groups.
  - c. **Selected Users** allows you to select specific Users to include in the report. Control + Click or Shift + Click to select multiple Users.
- 4. Select the **User Information** to include in the report.

| CLEMS             |                                                                                                    | 🚨 Jessie Buckley | - 1  |
|-------------------|----------------------------------------------------------------------------------------------------|------------------|------|
| UNIVERSITY        |                                                                                                    |                  | j .  |
| MyCLEmson Courses | Workgroups Content Collection Employees Students Clemson Resources Portal Admin                                                                                                    |                  |      |
|                   | 4. Columns                                                                                                    |                  | -    |
|                   | Select the columns to include in the reports.                                                                                                    |                  |      |
|                   | Columns currently displayed in the grid (in display order)<br>All Columns<br>All Columns<br>All Columns<br>All Summery<br>Sigo<br>Self and Peer<br>Test<br>Include Hidden Columns in Reports |                  |      |
|                   | 5. Column Information                                                                                                    |                  |      |
|                   | Select the column information to include in the reports. Name and Grade are included by default.                                                                                             |                  |      |
|                   |                                                                                                    |                  | - 81 |
|                   | Due Date     G     Statistics Average                                                                                                    |                  | E    |
|                   | 6. Footer Information                                                                                                    |                  |      |
|                   | Select what to include in the footer of each report.                                                                                                    |                  |      |
|                   | Custom Text                                                                                                    |                  |      |
|                   | 5 ·                                                                                                    |                  |      |

5. Select the **Columns** to include in the report.

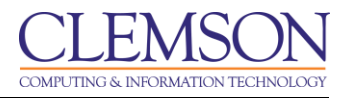

- a. All Columns includes all Columns in the Grade Center in the report.
- b. All Columns in Grading Period includes all Columns in a selected Grading Period(s). Control + Click or Shift + Click to select multiple Grading Periods.
- c. All Columns in Category includes all Columns in selected Categories. Control + Click or Shift + Click to select multiple Categories.
- d. **Selected Columns** allows you to select specific columns to include in the report. Control + Click or Shift + Click to select multiple Columns.
- 6. Select the Column Information to include in the report. Name and Grade are included by default.
  - a. **Description** includes the Column Description in the report.
  - b. **Due Date** includes the Column Due Date in the report.
  - c. **Statistics** allows you to include the Average, the Median, or the Median and Average in the report.

| CLEMS                                  |                                                                                                  | 💄 Jessie Buckley    | •  | -21 |
|----------------------------------------|--------------------------------------------------------------------------------------------------|---------------------|----|-----|
| <u>UNIVERSITY</u><br>MyCLEmson Courses | Workgroups Content Collection Employees Students Clemson Resources Portal Admin                  |                     |    |     |
|                                        | Select the column information to include in the reports. Name and Grade are included by default. |                     |    | •   |
|                                        | Description                                                                                      |                     |    |     |
|                                        | Due Date                                                                                         |                     |    |     |
|                                        | Statistics Average                                                                               |                     |    |     |
|                                        | 6. Footer Information                                                                            |                     |    |     |
|                                        | Select what to include in the footer of each report.                                             |                     |    |     |
|                                        | Custom Text                                                                                      |                     | _  |     |
|                                        | 19 · ·                                                                                           |                     |    |     |
|                                        | Nutrition 101                                                                                    |                     |    |     |
|                                        |                                                                                                  |                     |    |     |
| •                                      |                                                                                                  |                     |    |     |
|                                        |                                                                                                  | Character count: 13 | 4. |     |
|                                        | Signature Line                                                                                   |                     |    |     |
|                                        | Date July 29, 2013                                                                               |                     |    |     |
|                                        | Course Information buckle8-nutrition101( b                                                       |                     |    |     |
|                                        |                                                                                                  | (8)                 |    | E   |
|                                        | 7. Submit                                                                                        | 1                   |    |     |
|                                        | Click Submit to proceed. Click Cancel to quit. Click Preview to preview.                         | al Proview Submit   |    |     |
|                                        | Carc                                                                                             | Subini              | -  | -   |

- 7. Select the **Footer Information** to include in the report.
  - a. Custom Text add any other text that you want to appear in the footer in this box.
  - b. Signature Line adds a line for a signature to the report.
  - c. **Date** is the date the report was created. The date will automatically be populated with the current system date and time. This date can be modified.
  - d. **Course Information** the Course ID and Course Name will automatically be populated from the system. The **Course Information** can be modified as necessary.
- 8. Click Submit.

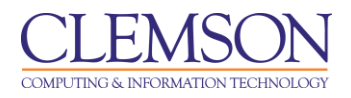

| Print Report                                                                   |                                                         |                                       |
|--------------------------------------------------------------------------------|---------------------------------------------------------|---------------------------------------|
| rade Center Reports can be printed using the browser's Print button. More Help |                                                         |                                       |
| Midterm Report for Trainer02 Trainer02                                         | Clemson Univers<br>buckle8-nutrition10<br>July 29, 2013 | <b>ty</b><br>( buckle8-nutrition101 ) |
| Grade Information                                                              |                                                         |                                       |
| Item                                                                           | Grade                                                   |                                       |
| Group Project 1                                                                |                                                         |                                       |
| Assignment 1                                                                   | Needs Grading                                           |                                       |
|                                                                                |                                                         |                                       |
|                                                                                |                                                         |                                       |
|                                                                                | Page Break                                              |                                       |
| Midterm Report for Trainer04 Trainer04                                         | Page Break                                              | <b>ty</b><br>( buckle8-nutrition101 ) |
| Midterm Report for Trainer04 Trainer04                                         | Page Break                                              | <b>ty</b><br>( buckle8-nutrition101 ) |

- 9. The report is displayed.
- 10. **Print** the report using the browser window's print function

#### **View Grade History**

Grade History is a tool that tracks all changes to grades within the Grade Center. When Grade History is available, it displays a table of data detailing every grade change to date. The Grade History table can be sorted to show items by column name, score, or date by clicking the column header name. The Grade History table can be filtered to display entries within a date range using **Show Entries from Past**, located at the top of the table.

To view Grade History:

1. Hover your mouse over the **Reports** action link and select **View Grade History**.

|                                                                                                    |                                                 |                                                                                                    |                                                                                                    |                                                                    |                                           |                                    |                                                     |                                                   | 8                                                     | Jessie Buckley                       |      | -   |
|----------------------------------------------------------------------------------------------------|-------------------------------------------------|----------------------------------------------------------------------------------------------------|----------------------------------------------------------------------------------------------------|--------------------------------------------------------------------|-------------------------------------------|------------------------------------|-----------------------------------------------------|---------------------------------------------------|-------------------------------------------------------|--------------------------------------|------|-----|
| MyCLEmson Courses                                                                                           | Workgroups                                      | Content Collection                                                                                                    | Employees                                                                                              | Students                                                           | Clemson Res                               | ources f                           | Portal Admin                                        |                                                   |                                                       |                                      |      |     |
| buckle8-nutrition101 buckle8-nutr                                                                           | ition101 🔯 Grad                                 | le Center                                                                                                    |                                                                                                    |                                                                    |                                           |                                    |                                                     |                                                   | E                                                     | dit Mode is: ON                      | ?    | -   |
| A buckle8-nutrition101     A buckle8-nutrition101     Home Page     Information     Content     Discussions | When screen remode is off, grakeys or the tab P | ade Center : Fu<br>eader mode is on the tabl<br>des can be typed directly<br>cey to navigate through th<br>mn Create Calcula | II Grade Co<br>e is static, and gr<br>into the cells on t<br>e Grade Center. <u>I</u><br>ated Column 💊 | enter 😒<br>ades may be er<br>he Grade Cente<br>lore Help<br>Manage | itered on the Grad<br>ir page. To enter a | e Details pag<br>I grade: click ti | e, accessed by<br>he cell, type the                 | selecting the table cell<br>grade value, and pres | for the grade. When<br>s the Enter key to su<br>Filte | screen reader<br>omit. Use the arrov | ×    |     |
| Groups S<br>Tools S<br>Help S<br>Textbooks S                                                                | Grade Information                               | Top Email 😒                                                                                                    |                                                                                                    |                                                                    | > Create Re<br>View Grad                  | port<br>e History <                | 1                                                   | Sort Columns By: La                               | yout Position 📎 Or<br>Last Saved                      | der: Ascending                       | M AM |     |
| COURSE MANAGEMENT                                                                                           | Last Name                                       | First Name Trainer01                                                                                                    | Username<br>trainer01                                                                                  | M Stude                                                            | nt ID 🖄 Las<br>Jul                        | t Access<br>y 25, 2013             | <ul> <li>Availability</li> <li>Available</li> </ul> | Weighted To                                       | tal 🖄 🖉 Total<br>87.50                                | ×                                    |      | III |
| * Control Panel                                                                                             | Trainer02                                       | Trainer02<br>Trainer04                                                                                                    | trainer02<br>trainer04                                                                                 |                                                                    | Jul                                       | y 25, 2013                         | Available<br>Available                              |                                                   |                                                       |                                      |      |     |
| Content Collection ** Course Tools Evaluation **                                                            | Selected Rows:                                  | 0<br>Top Email 😒                                                                                                    | •                                                                                                    |                                                                    | m                                         |                                    |                                                     |                                                   |                                                       | ►<br>Icon Lege                       | nd   |     |
| Grade Center > Needs Grading Full Grade Center Assignments Tests Users and Groups Customization             |                                                 |                                                                                                    |                                                                                                    |                                                                    |                                           |                                    |                                                     |                                                   |                                                       | Edit Rows Display                    | /ed  |     |

2. The Grade History page is displayed.

|                                                                  |                       |                                      |                                                         |                                          |                                 |                                                                     |                                                                   |                                             |                        | 💄 Jessie Buck     | dey 🔻  | -   |
|------------------------------------------------------------------|-----------------------|--------------------------------------|---------------------------------------------------------|------------------------------------------|---------------------------------|---------------------------------------------------------------------|-------------------------------------------------------------------|---------------------------------------------|------------------------|-------------------|--------|-----|
| MyCLEmson                                                        | Courses               | Workgroups                           | Content Collection                                      | Employees                                | Students                        | Clemson Resources                                                   | Portal Admin                                                      |                                             |                        |                   |        |     |
| buckle8-nutrition10                                              | 11 buckle8-nutr       | rition101 🔯 Grad                     | e Center > Grade History                                |                                          |                                 |                                                                     |                                                                   |                                             |                        | Edit Mode is:     | ON 💹 ? |     |
| <ul> <li>buckle8-nutrition</li> <li>buckle8-nutrition</li> </ul> | <b>1</b> 01 *<br>101) | Gra                                  | ade History                                             |                                          |                                 |                                                                     |                                                                   |                                             |                        |                   |        |     |
| Home Page<br>Information 🖩<br>Content                            | 8                     | center to date. T<br>display entries | The Grade History table ca<br>within a date range using | n be sorted to show<br>Show Entries from | w items by col<br>Past, located | umn name, score, or date i<br>d at the top of the table. <u>Mor</u> | or signation of the colu<br>by clicking the colu<br><u>e Help</u> | ipiays a table of dat<br>imn header name. T | The Grade History tabl | e can be filtered | d to   |     |
| Discussions<br>Groups<br>Tools                                   | 8                     | Disable Grad                         | de History Clear G                                      | ade History                              | Jownload                        |                                                                     |                                                                   | 30 Total Entries S                          | how Entries from Pas   | t 7 Days 🗣        | 6      |     |
| Help                                                             |                       |                                      |                                                         |                                          |                                 |                                                                     |                                                                   |                                             |                        | 1 Day             |        |     |
| Textbooks                                                        |                       |                                      |                                                         |                                          |                                 |                                                                     |                                                                   |                                             | Refresh P              | aç 7 Days         | > >>   |     |
| COURSE MANA                                                      | GEMENT                | Date                                 | Column                                                  | Last Edited k                            | oy User                         | Value                                                               | Attem                                                             | pt Submitted                                | Comments               | 14 Days           |        |     |
| * Control Panel                                                  |                       | Jul 25, 2013 11                      | :02:06 AM Group Proje                                   | ct 1                                     | Trainer<br>Trainer              | 2 Attempt Grade C                                                   | leared Jul 24,                                                    | 2013 1:15:04 PM                             |                        | 30 Days           |        |     |
| Content Collection                                               | »                     | Jul 25, 2013 11                      | :02:06 AM Group Proje                                   | ct 1                                     | Trainer<br>Trainer              | Attempt Grade C<br>A                                                | leared Jul 24,                                                    | 2013 1:15:04 PM                             |                        | All               |        |     |
| Evaluation                                                       | *                     | Jul 25, 2013 11                      | :02:05 AM Group Proje                                   | ct 1                                     | Trainer0<br>Trainer0            | 2 Attempt Grade C                                                   | leared Jul 25,                                                    | 2013 10:10:54 AM                            |                        |                   |        |     |
| Grade Center<br>Needs Grading                                    | *                     | Jul 25, 2013 11                      | :02:05 AM Group Proje                                   | ct 1                                     | Trainer(<br>Trainer(            | Attempt Grade C                                                     | leared Jul 25,                                                    | 2013 8:51:58 AM                             |                        |                   |        |     |
| Full Grade Center<br>Assignments                                 |                       | Jul 25, 2013 11                      | :02:05 AM Group Proje                                   | ct 1                                     | Trainer(<br>Trainer(            | Attempt Grade C                                                     | leared Jul 25,                                                    | 2013 8:51:58 AM                             |                        |                   |        |     |
| Tests                                                            |                       | Jul 25, 2013 11                      | :02:05 AM Group Proje                                   | ct 1                                     | Trainer<br>Trainer              | Attempt Grade C                                                     | leared Jul 24,                                                    | 2013 12:50:36 PM                            |                        |                   |        |     |
| Customization                                                    | *                     | Jul 25, 2013 10                      | 39:47 AM Group Proje                                    | ct 1 Jessie Buck                         | ev Trainer<br>Trainer           | Attempt Grade C                                                     | leared Jul 25,                                                    | 2013 10:10:54 AM                            |                        |                   |        |     |
| Packages and Utilitie                                            | es »                  | Jul 25, 2013 10                      | 39:46 AM Group Proje                                    | ct 1 Jessie Buck                         | ev Trainer(                     | 1 Attempt Grade C                                                   | leared Jul 24                                                     | 2013 12:50:36 PM                            |                        |                   |        | - M |

- 3. From the Grade History page you can view the history of all changes that have been made to the Grade Center.
- 4. Filter the Grade History page by clicking the **Show Entries from Past** drop down menu and selecting a date range. Then click **Go**.
- 5. To clear the Grade History at the end of the semester, click **Clear Grade History**. A pop-up message will confirm that you want to Clear Grade History, and warn you that this action is final and cannot be undone.

COMPUTING & INFORMATION TECHNOLOGY

#### **Download Grade History**

To Download Grade History:

1. Hover your mouse over the **Reports** action link and select **View Grade History**.

|                                                                                                    |     |                                                   |           |                 |                |                        |                    |               |                  |          | -21         |     |     |
|----------------------------------------------------------------------------------------------------|-----|---------------------------------------------------|-----------|-----------------|----------------|------------------------|--------------------|---------------|------------------|----------|-------------|-----|-----|
| MyCLEmson Cour                                                                                                    | ses | Workgroups                                        | Content   | Collection E    | mployees       | Students               | Clemson Resources  | Portal Admin  |                  |          |             |     |     |
| buckle8-nutrition101 buckle8-nutrition101 E Grade Center - Grade History Edd Mode Is: ON E                                                                                                    |     |                                                   |           |                 |                |                        |                    |               |                  |          |             |     | ) f |
| Content     Discussions     Discussions     Discussion     Discussion     Dis |     |                                                   |           |                 |                |                        |                    |               |                  |          |             |     |     |
| Groups<br>Tools<br>Help                                                                                                    |     | 30 Total Entries Show Entries from Past 7 Days Go |           |                 |                |                        |                    |               |                  |          |             |     |     |
| Textbooks                                                                                                    |     |                                                   |           |                 |                |                        |                    |               |                  | Refresh  | Page 1 of 2 | >>> |     |
| COURSE MANAGEME                                                                                                    | NT  | Date                                              |           | Column          | Last Edited by | User                   | Value              | Attem         | ot Submitted     | Comments |             |     |     |
| * Control Panel                                                                                                    |     | Jul 25, 2013 11                                   | :02:06 AM | Group Project 1 |                | Trainer0<br>Trainer0   | 2 Attempt Grade CI | eared Jul 24, | 2013 1:15:04 PM  |          |             |     |     |
| Content Collection                                                                                                    | »   | Jul 25, 2013 11                                   | :02:06 AM | Group Project 1 |                | Trainer0<br>Trainer0   | 4 Attempt Grade Cl | eared Jul 24, | 2013 1:15:04 PM  |          |             |     |     |
| Evaluation                                                                                                    | »   | Jul 25, 2013 11                                   | :02:05 AM | Group Project 1 |                | Trainer0<br>Trainer0   | 2 Attempt Grade Cl | eared Jul 25, | 2013 10:10:54 AM |          |             |     |     |
| Grade Center<br>Needs Grading                                                                                                    | »   | Jul 25, 2013 11                                   | :02:05 AM | Group Project 1 |                | Trainer0<br>Trainer0   | 4 Attempt Grade Cl | eared Jul 25, | 2013 8:51:58 AM  |          |             |     |     |
| Full Grade Center<br>Assignments                                                                                                    |     | Jul 25, 2013 11                                   | :02:05 AM | Group Project 1 |                | Trainer0<br>Trainer0   | 2 Attempt Grade CI | eared Jul 25, | 2013 8:51:58 AM  |          |             |     |     |
| Tests                                                                                                    |     | Jul 25, 2013 11                                   | :02:05 AM | Group Project 1 |                | Trainer0<br>Trainer0   | 2 Attempt Grade CI | eared Jul 24, | 2013 12:50:36 PM |          |             |     |     |
| Customization                                                                                                    | »   | Jul 25, 2013 10                                   | :39:47 AM | Group Project 1 | Jessie Buckley | ( Trainer0<br>Trainer0 | 1 Attempt Grade CI | eared Jul 25, | 2013 10:10:54 AM |          |             |     |     |
| Packages and Utilities                                                                                                    |     | Jul 25, 2013 10                                   | 39:46 AM  | Group Project 1 | Jessie Buckley | Trainer0               | 1 Attempt Grade Cl | eared Jul 24  | 2013 12:50:36 PM |          |             |     | -   |

- 2. The Grade History page is displayed.
- 3. Click Download.

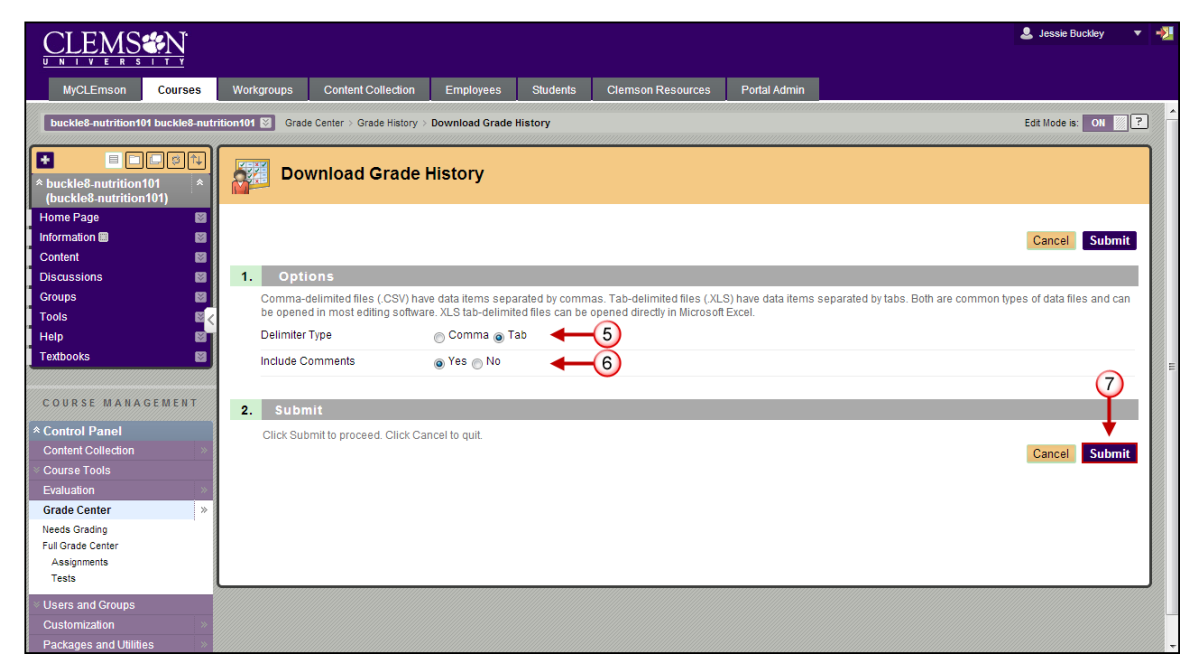

- 4. The Download Grade History page is displayed.
- 5. Select the **Delimiter Type**.
- 6. Select whether to **Include Comments**.

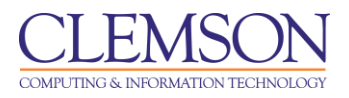

7. Then click Submit.

| CLEMS                                                |                  |                             |                    |                   |                             |              | 💄 Jessie Buckley 🔻 🐳 |
|------------------------------------------------------|------------------|-----------------------------|--------------------|-------------------|-----------------------------|--------------|----------------------|
| MyCLEmson Courses                                    | Workgroups       | Content Collection          | Employees          | Students          | Clemson Resources           | Portal Admin |                      |
| buckle8-nutrition101 buckle8-nutr                    | rition101 🔯 Grad | de Center > Grade History > | Download Grade     | History           |                             |              | Edit Mode is: ON     |
| buckle8-nutrition101     (buckle8-nutrition101)      | Do               | wnload Grades               | ;                  |                   |                             |              |                      |
| Home Page                                            | The data has b   | een saved to a file. To do  | wnioad the file an | d work off line o | lick Download to Open the f | ile.         |                      |
| Content 📓                                            | DOWNLOAD         | ]                           |                    |                   |                             |              |                      |
| Discussions S<br>Groups S                            | <b>▲</b>         | -                           |                    |                   |                             |              |                      |
| Tools                                                |                  |                             |                    |                   |                             |              |                      |
| Textbooks                                            | 9                |                             |                    |                   |                             |              |                      |
| COURSE MANACEMENT                                    |                  |                             |                    |                   |                             |              |                      |
| * Control Panel                                      |                  |                             |                    |                   |                             |              |                      |
| Content Collection »                                 |                  |                             |                    |                   |                             |              |                      |
| <ul> <li>Course Tools</li> <li>Evaluation</li> </ul> |                  |                             |                    |                   |                             |              |                      |
| Grade Center >>                                      |                  |                             |                    |                   |                             |              |                      |
| Needs Grading<br>Full Grade Center                   |                  |                             |                    |                   |                             |              |                      |
| Assignments<br>Tests                                 |                  |                             |                    |                   |                             |              |                      |
| ∀ Users and Groups                                   |                  |                             |                    |                   |                             |              | <br>ок               |
| Customization »<br>Packages and Utilities »          |                  |                             |                    |                   |                             |              |                      |

- 8. The Download Grades page is displayed.
- 9. Click **DOWNLOAD**.

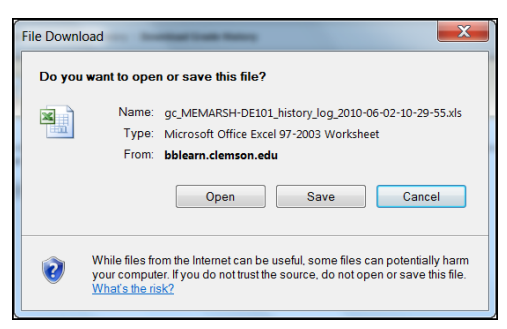

10. The File Download pop-up is displayed. Click **Open** to open the spreadsheet. Click **Save** to download and save the spreadsheet to your local computer.

**Note:** Depending on the browser being used and the browser preferences, the pop-up window may not be displayed. The file may start downloading at the bottom of your screen. If so, click Open when done. You can save the spreadsheet to your local computer after it downloads in Microsoft Excel.